# Textbook Inventory Management System (TIMS) Policies, Procedures, and Best Practices for Local Districts

#### Office of Elementary Education and Reading Chauncey Spears, Director- Textbooks

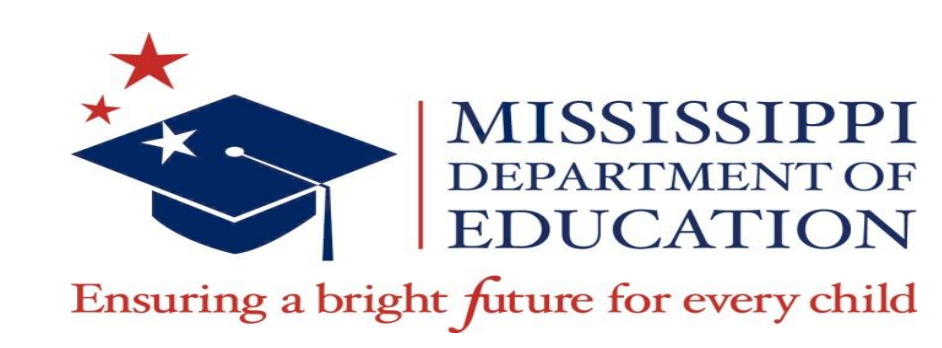

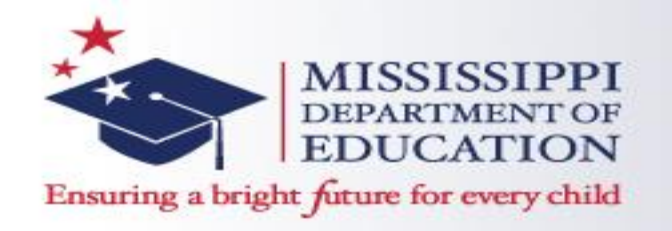

#### Vision

To create a world-class educational system that gives students the knowledge and skills to be successful in college and the workforce, and to flourish as parents and citizens

#### **Mission**

To provide leadership through the development of policy and accountability systems so that all students are prepared to compete in the global community

©MDE – Board of Education Strategic Plan

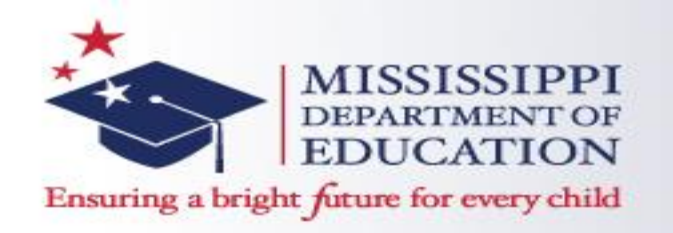

#### State Board of Education Goals 5-Year Strategic Plan for 2016-2020

- All Students Proficient and Showing Growth in All Assessed Areas
- Every Student Graduates High School and is Ready for College and Career
- Every Child Has Access to a High-Quality Early Childhood Program
- Every School Has Effective Teachers and Leaders
- Every Community Effectively Using a World-Class Data System to Improve Student Outcomes
- ✓ Every School and District is Rated "C" or Higher

©MDE – Board of Education Strategic Plan

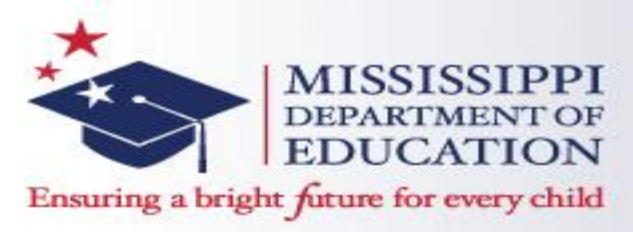

#### Textbook Accountability Standard 19

- The school district is in compliance with state law and State Board of Education policies for state adopted textbooks. {MS Code 37-43-1, 37-43-24, 37-43-31(2), 3743-51, 37-9-14(2)(b), and 37-7-301(ff)} (7 Miss. Admin. Code Pt. 3, Ch. 79, R. 79.1, R. 79.2) (Refer to the Current Edition of *Textbook Administration Handbook Rules and Regulations*.)
- 19.1 Each school district provides student in each school with access to current or otherwise appropriate textbooks that are in good condition.(See glossary for definition of textbook. {MS Code 37-43-1, 37-914(2)(b), and 37-7-301(ff)}
- 19.2 Each school district shall keep an active and surplus inventory for each school in the district to be completed by June 15 of each year. The district shall report the inventory in the Textbook Inventory Management System. {MS Code 37-4351} (Refer to the current edition of the Textbook Administration Handbook Rules and Regulations.)

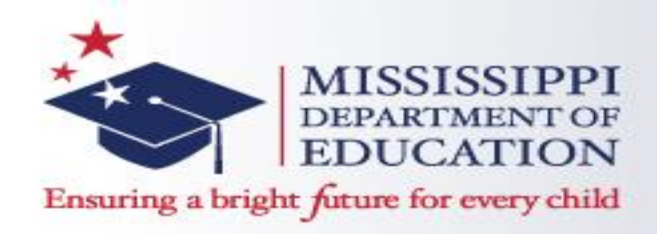

#### TEXTBOOK INVENTORY MANAGEMENT SYSTEM

- The <u>Textbook Inventory Management System (TIMS)</u> is the web-based inventory system for the Mississippi Department of Education – Office of Textbooks. TIMS must be accurately updated by **June 15**<sup>th</sup> each year.
- Textbook coordinators are responsible for documenting the Active, Surplus, and Disposal listings in TIMS for each school in the district.
- Districts determine the local procedures for documenting their textbook inventory in TIMS.
- TIMS User Manual

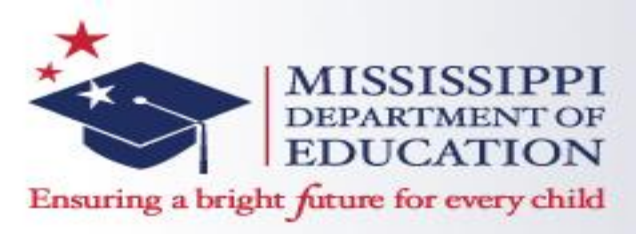

#### Textbook Inventory Management System (TIMS)

- Legal Definition of a Textbook: <u>Any medium or manual of</u> instruction which contains a systematic presentation of the principles of a subject and which constitutes a major instructional vehicle for that subject.
- All Textbooks/Workbooks (including consumables) that were procured with state dollars need to be documented in TIMS

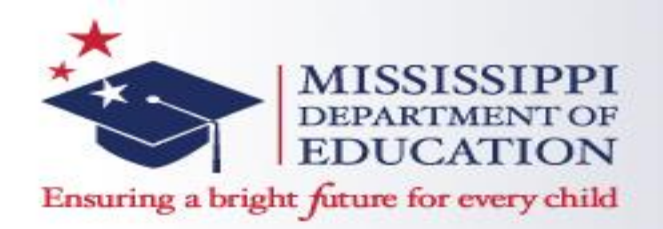

Dyslexia Early Childhood

Literacy Mathematics

Science

English/Language Arts

Foreign Language

Physical Education

Visual and Performing Arts

Approved Courses Manual

Common Core State Standards CCSS SharePoint Site

Mississippi Virtual Public School

Unpacking the CCSS for ELA

DWW Box Access Instructions Writing Project Collaborative

Library Media

**Reading Fair** 

Social Studies

OTHER LINKS

C&I SharePoint Site

**RESA Registration** 

Doing What Works

#### **Access TIMS:** http://www.mde.k12.ms.us/ESE/TA P/tims

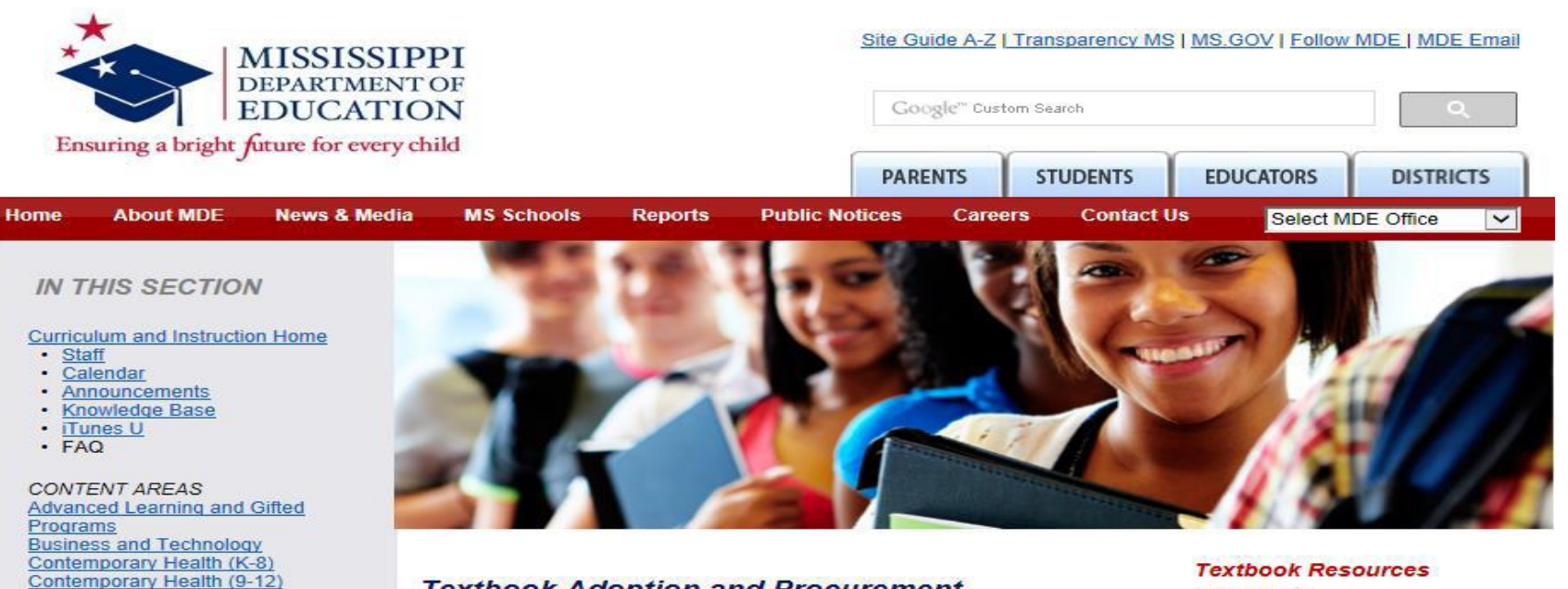

**Textbook Adoption and Procurement** 

#### TIMS (Textbook Inventory Management System)

TIMS Log-on TIMS Security Form: User Profile TIMS Security Form: School District **TIMS Contacts** Standards for Professional Learning TIMS Users Guide Textbook Adoption and Procurement TIMS Users FAQ

TIMS Log-on **TIMS Information** Subscribe to the TIMS List Schools Adoption Caravan Catalogs New Titles SSL Update Contacts Coordinators

- School Books Supply Company of Mississippi
- aapSchoolDivision NASTA Adoption Schedule
- 2012-2013 MSIS District Book Request Manual
- MDE Online Helpdesk

#### 7

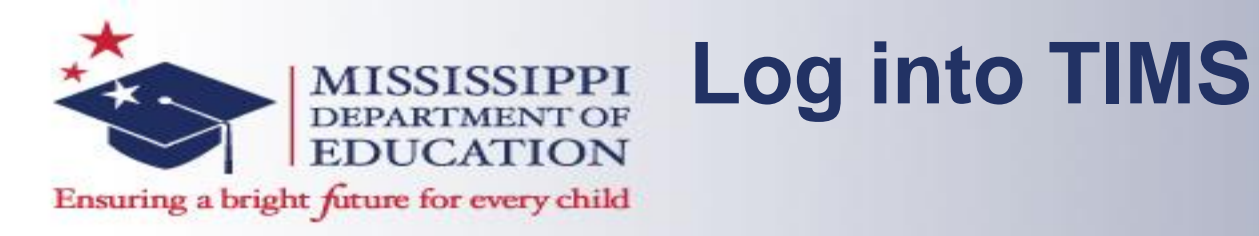

- Enter Username, Password, (Obtain these from submission of the TIMS-2 Security Update Form)
- Database: MDED

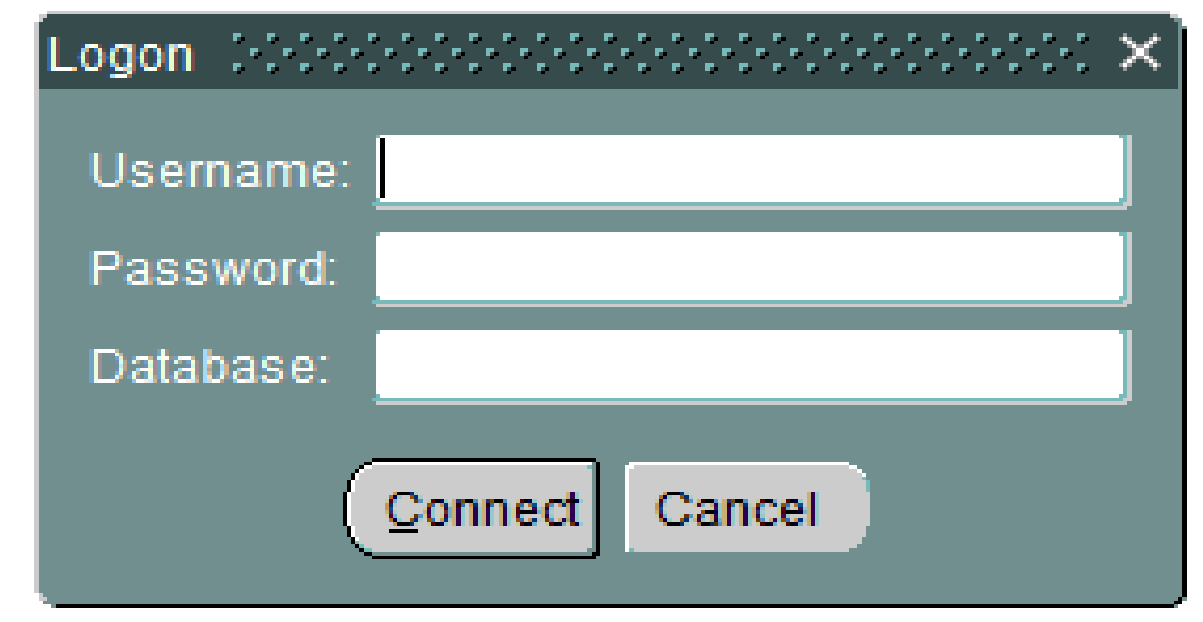

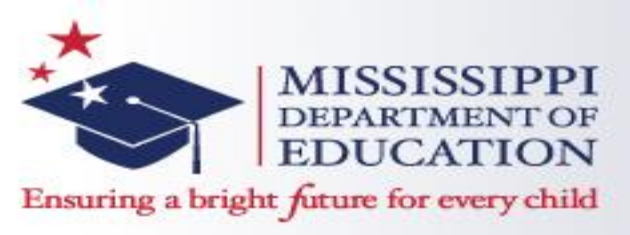

#### Adding Books into the TIMS System

- Textbook titles that <u>are</u> State Adopted are entered into the system by the MDE.
- Textbooks that <u>are not</u> State Adopted must be entered into TIMS locally. This is done by updating the Catalog in TIMS

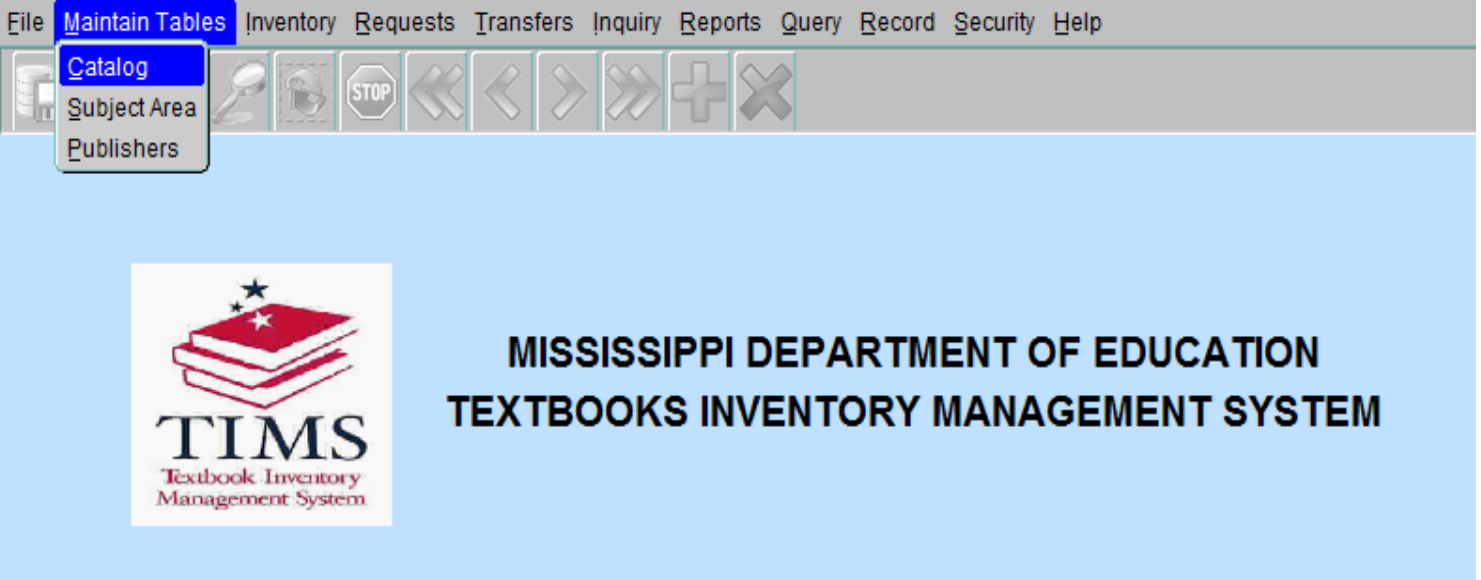

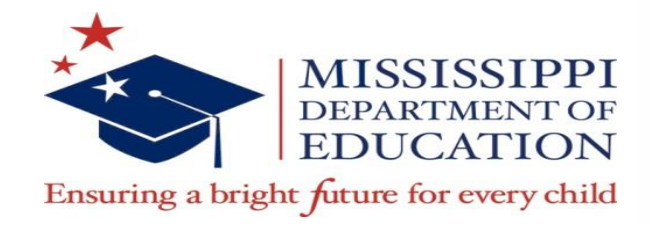

#### **Adding Books into the TIMS System**

| <u>F</u> ile                   | Maintain Tables                                                | Inventory                                                            | <u>R</u> equests | Transfers | İnquiry | <u>R</u> eports | <u>Q</u> uery | Record  | Security | Help     |               |  |  |
|--------------------------------|----------------------------------------------------------------|----------------------------------------------------------------------|------------------|-----------|---------|-----------------|---------------|---------|----------|----------|---------------|--|--|
| <b>F</b>                       | I I 🖡                                                          | 2                                                                    | •                |           |         | ₽\$             | ŝ             |         |          |          |               |  |  |
| res<br>T<br>National<br>Matrix | Exit<br>EXIST<br>CIMS<br>school: Instatory<br>magnetic Systems | MISSISSIPPI DEPARTMENT OF EDUCATION<br>TEXTBOOK INVENTORY<br>CATALOG |                  |           |         |                 |               |         |          |          |               |  |  |
|                                |                                                                | l                                                                    | SBN-13           |           |         | (do not         | use da        | shes -) | Edit     | ion Ind  | Pupil Edition |  |  |
|                                |                                                                | 1                                                                    | SBN-10           |           |         | (do not         | use da:       | snes -) |          |          |               |  |  |
|                                |                                                                | Bo                                                                   | ok litle         |           |         |                 |               |         |          |          |               |  |  |
|                                |                                                                | P                                                                    | ublisher         |           |         |                 |               |         |          |          |               |  |  |
|                                |                                                                |                                                                      | Subject          |           |         | 1               |               |         |          |          |               |  |  |
|                                |                                                                | SPED II                                                              | ndicator         |           |         |                 |               |         |          |          |               |  |  |
|                                |                                                                | C                                                                    | opyright         |           |         |                 |               |         |          |          |               |  |  |
|                                |                                                                | Bool                                                                 | k Grade          |           |         |                 |               |         |          |          |               |  |  |
|                                |                                                                |                                                                      | Age              |           |         |                 |               |         |          |          |               |  |  |
|                                |                                                                | Adop                                                                 | otive Ind 📗      | on-Adopti | ve 🔼    |                 |               |         |          | Cost     |               |  |  |
|                                |                                                                | Fisc                                                                 | al Year          | 2014      |         |                 |               |         | Inac     | tive Ind | NO            |  |  |
|                                |                                                                | Transacti                                                            | on Date          | 07/15/20  | )14     |                 |               |         | Inactiv  | ve Date  |               |  |  |
|                                |                                                                |                                                                      |                  |           |         |                 |               |         |          |          |               |  |  |

- Enter the ISBN-13 Number for the textbook, hit the "Tab" key.
- Enter in the requested info in the Blue Fields. (Double Click in the field for listings)
- Click on the Save button at the top once finished. A "successful" pop up message will indicate that the catalog has been updated.

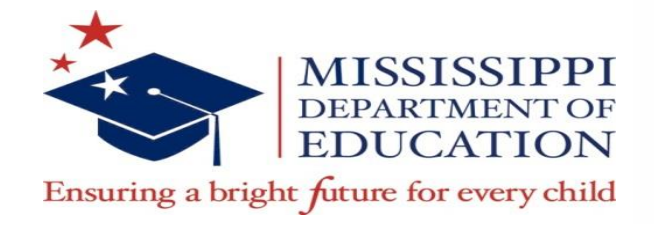

#### **Active Inventory**

- The Active Inventory is the list of textbooks that are currently in use in classrooms.
- To add titles the active inventory, click **Inventory** on the file menu and choose **Update Active**.

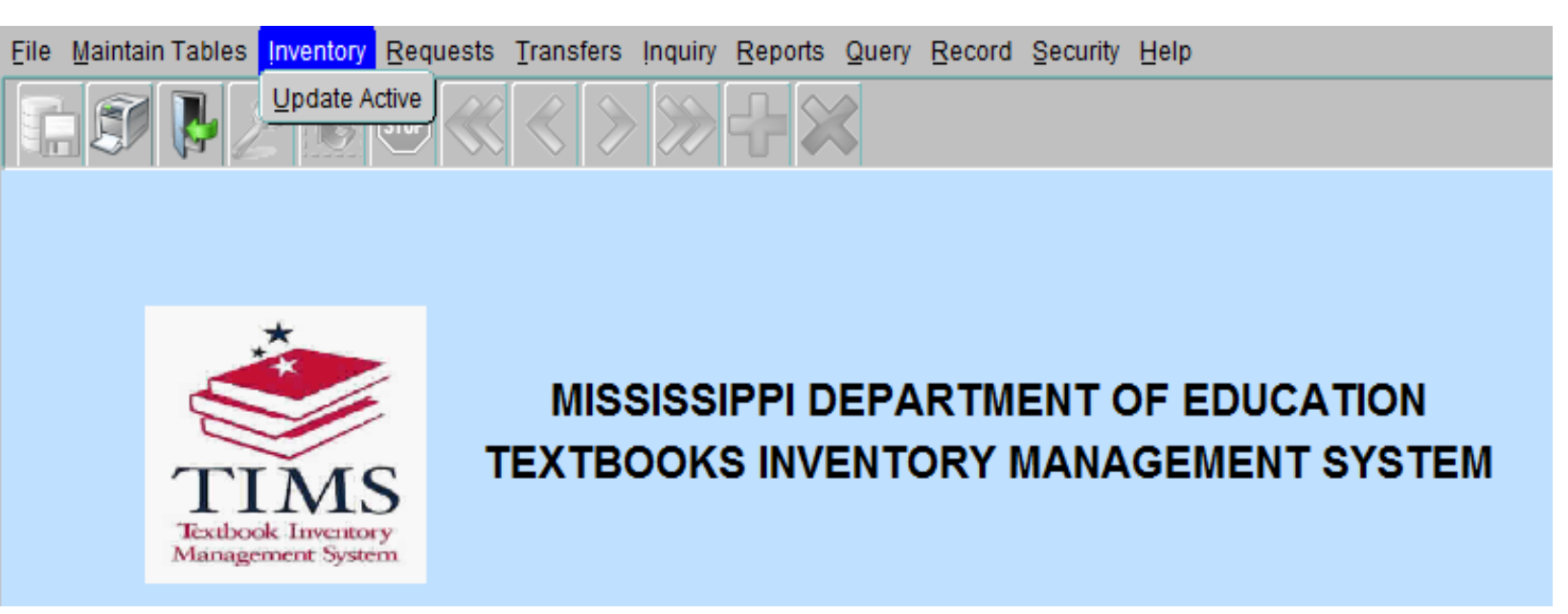

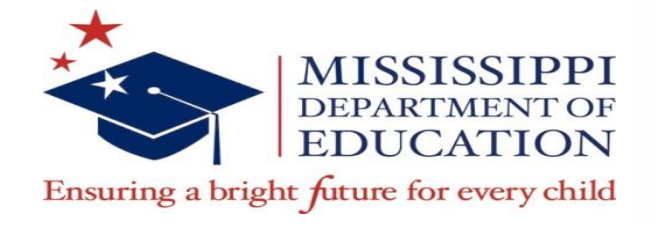

### **Active Inventory**

- For Textbook Coordinators, a listing of schools in your district will appear.
- Select your school and click OK, the Active Inventory form will appear, with school and district information already entered.

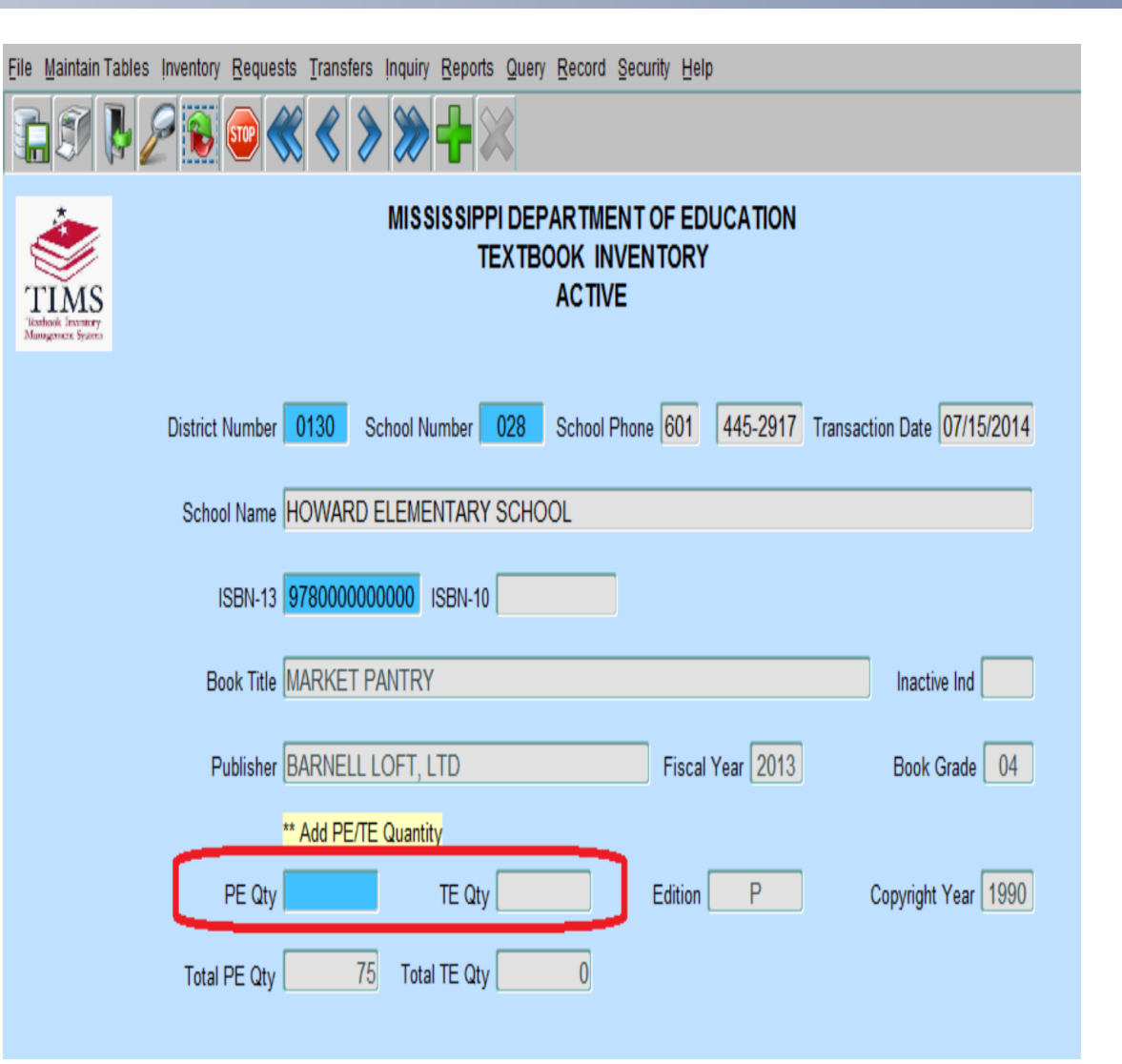

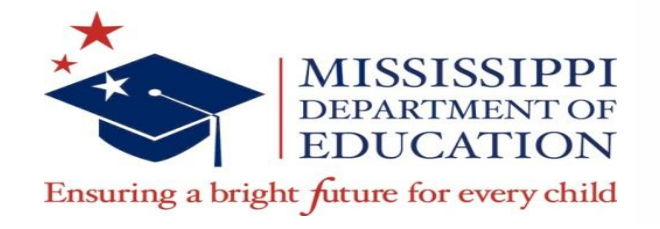

#### **Active Inventory**

- Enter the ISBN and press "Tab" key
- Once a valid ISBN has been selected, the gray textbook information fields will populate automatically.
- Enter the quantity of textbooks <u>you want to add</u> in the PE Qty or TE Qty field. You will only be allowed to enter information in one of these fields, depending on the ISBN entered.
- Save the information by choosing Save from the File Menu or click on Save icon on toolbar. "Transactions added/updated successfully"
- You cannot "subtract" or "delete" textbooks from the active inventory with this method. To delete books, transfer the quantity to be deleted from the Active to the Disposal listing.
- All transfers require a Transfer Request

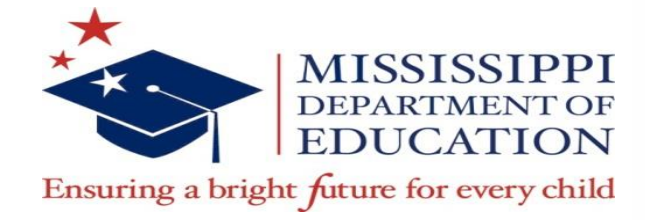

Eile

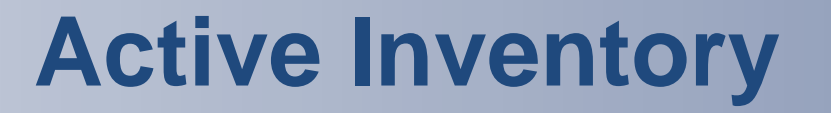

| le <u>M</u> aintain T                         | ables inven | tory <u>R</u> ec | quests <u>1</u> | <u>T</u> ransfers | s Inquiry | <u>R</u> eports | <u>Q</u> uery  | Record                   | Security             | / <u>H</u> elp |          |          |                        |   |
|-----------------------------------------------|-------------|------------------|-----------------|-------------------|-----------|-----------------|----------------|--------------------------|----------------------|----------------|----------|----------|------------------------|---|
|                                               | B 2 5       | 5                |                 |                   |           | <b>-}-</b> >    | ŝ              |                          |                      |                |          |          |                        |   |
| TIMS<br>TANNOR TEXTUREY<br>Manugement Systems |             |                  |                 |                   | MISS      | ISSIPP<br>TE    | I DEP<br>X TBC | ARTME<br>OOK IN<br>ACTIV | ENT OF<br>IVENT<br>E | F EDU<br>ORY   | JCATIOI  | N        |                        |   |
|                                               | Dist        | rict Num         | ber 01          | 30                | School Ni | umber 🔽         | 028            | School I                 | Phone 🖡              | 601            | 445-291  | 7 Transa | action Date 07/15/2014 | Į |
|                                               | S           | chool Na         | me HO           | WARD              | ELEME     | NTARY           | SCHO           | OL                       |                      |                |          |          |                        | ] |
|                                               |             | ISBN             | -13 978         | 300000            | 00000     | ISBN-10         |                |                          | ]                    |                |          |          |                        |   |
|                                               |             | Book T           | ïtle MA         | RKET F            | PANTRY    |                 |                |                          |                      |                |          |          | Inactive Ind           | ] |
|                                               |             | Publis           | her BAF         | RNELL             | LOFT, L   | .TD             |                |                          | F                    | Fiscal \       | Year 201 | 3        | Book Grade 04          |   |
|                                               | _           |                  | ** Ac           | dd PE/T           | E Quantit | y               |                |                          |                      |                |          |          |                        |   |
|                                               |             | PE (             | Qty             |                   |           | TE Qty          |                |                          | Ed                   | dition [       | Р        |          | Copyright Year 1990    | ] |
|                                               | Т           | otal PE C        | Qty             | 7                 | 5 Tota    | TE Qty          |                | 0                        |                      |                |          |          |                        |   |

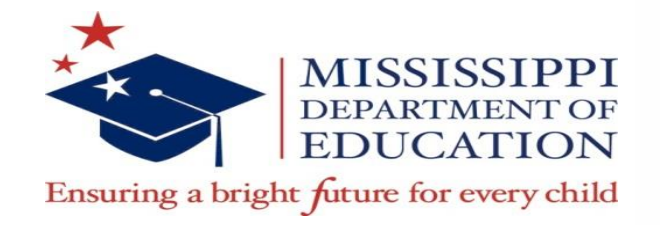

#### **Transfer Requests**

- There are several transfer types that can be requested. As a textbook coordinator, you will primarily be either updating the active listing for your school/district or transferring books from the active to disposal listing for your school/district.
- In some instances, you maybe required to transfer books to the "Surplus" Listing. The surplus listing is for books schools/districts no longer use, but are less than 12 years old and are in good condition.
- Instructions on how to use the Surplus Transfer Listing are found in the <u>TIMS User Manual</u> on Pages 16-20.

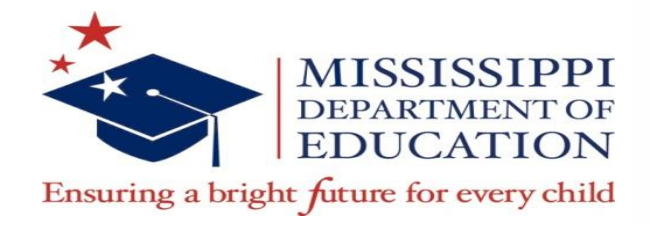

#### **Active to Disposal Transfer**

• From File Menu, select "Transfer", then "Request Transfer"

| Eile Maintain Tables Inventory Requests | <u>Transfers</u> Inquiry <u>R</u> eports <u>Q</u> uery | Record Security Help |
|-----------------------------------------|--------------------------------------------------------|----------------------|
|                                         | <u>R</u> equest Transfer                               |                      |
| 1 III 🕼 🦉 🎢 🔝                           | Approve/Inquire Transfers                              |                      |
|                                         | Approve/Inquire Disposal Transfers                     |                      |

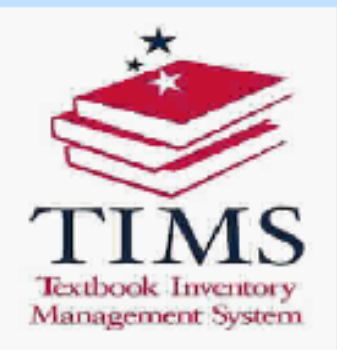

#### MISSISSIPPI DEPARTMENT OF EDUCATION TEXTBOOKS INVENTORY MANAGEMENT SYSTEM

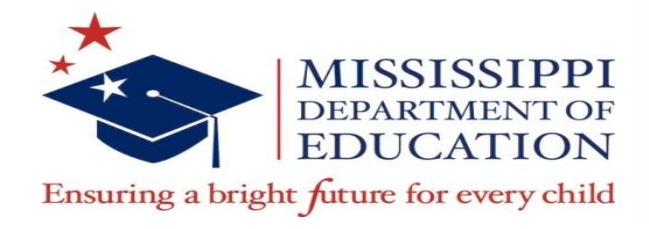

### **Active to Disposal Transfer**

- After the From School is entered the user will be prompted to select a To District/School. These must be the same if you are transferring books form the Active to Disposal listing.
- When the From Dist/Sch and To Dist/Sch have been populated, the Transfer form will display.

| ile <u>M</u> aintain Tal                       | bles Inventory Requests                                                | Transfers Inquiry R  | eports <u>Q</u> uery | Record     | Security | Help                |                       |   |  |  |  |  |
|------------------------------------------------|------------------------------------------------------------------------|----------------------|----------------------|------------|----------|---------------------|-----------------------|---|--|--|--|--|
| <b>i</b> <i>s</i> <b>i</b>                     | 2 🔞 🐨 ≪                                                                |                      | }                    |            |          |                     |                       |   |  |  |  |  |
| TIMS<br>'Itashok Inventey<br>Mangasaere Syzera | MISSISSIPPI DEPARTMENT OF EDUCATION<br>TEXTBOOK INVENTORY<br>TRANSFERS |                      |                      |            |          |                     |                       |   |  |  |  |  |
|                                                | From Dist/Sch                                                          | <mark>130</mark> 020 |                      |            |          | To Dis              | t/Sch 0130 020        | ] |  |  |  |  |
|                                                |                                                                        |                      | Trans                | sfer Optio | on       |                     |                       |   |  |  |  |  |
|                                                | C Active to Active                                                     | C Active to Surplus  | s O Active           | e to Dispo | sal      | C Surplus to Active | C Surplus to Disposal |   |  |  |  |  |
|                                                | ISBN                                                                   | Co                   | pyright              |            |          |                     |                       |   |  |  |  |  |
|                                                | 10-Digit ISBN                                                          | Bo                   | ok Title             |            |          |                     |                       | ] |  |  |  |  |
|                                                | PE Quantity                                                            | Pu                   | ıblisher             |            |          |                     |                       | ] |  |  |  |  |
|                                                | TE Quantity                                                            |                      |                      |            |          |                     |                       |   |  |  |  |  |
|                                                | Transfer Date                                                          |                      |                      |            |          |                     |                       |   |  |  |  |  |
|                                                | Reason for Disposal                                                    |                      |                      | -          |          |                     |                       |   |  |  |  |  |
|                                                | Disposal Method                                                        |                      |                      | ~          |          |                     |                       |   |  |  |  |  |

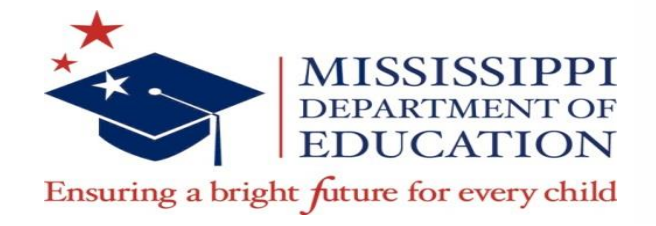

#### Active to Disposal

- Enter in the ISBN Number, then hit "Tab" key.
- Enter in the number of books to be transferred in the blue highlighted "Qty" field. Then save the transfer.
- All disposals must be approved by the Office of Textbooks at the MDE.
  - <u>Determination of Disposable Textbooks-</u> Each local school district will determine if textbooks are unusable. Textbooks may be unusable because they are:
    - twelve years or older,
    - not relative to current curriculum framework (after new standards are adopted),
    - or the textbooks may be physically worn-out to the point that it is not feasible or practical for continued use.

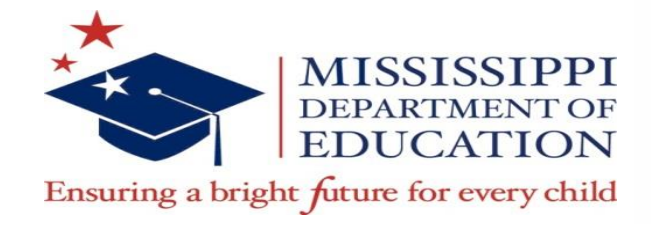

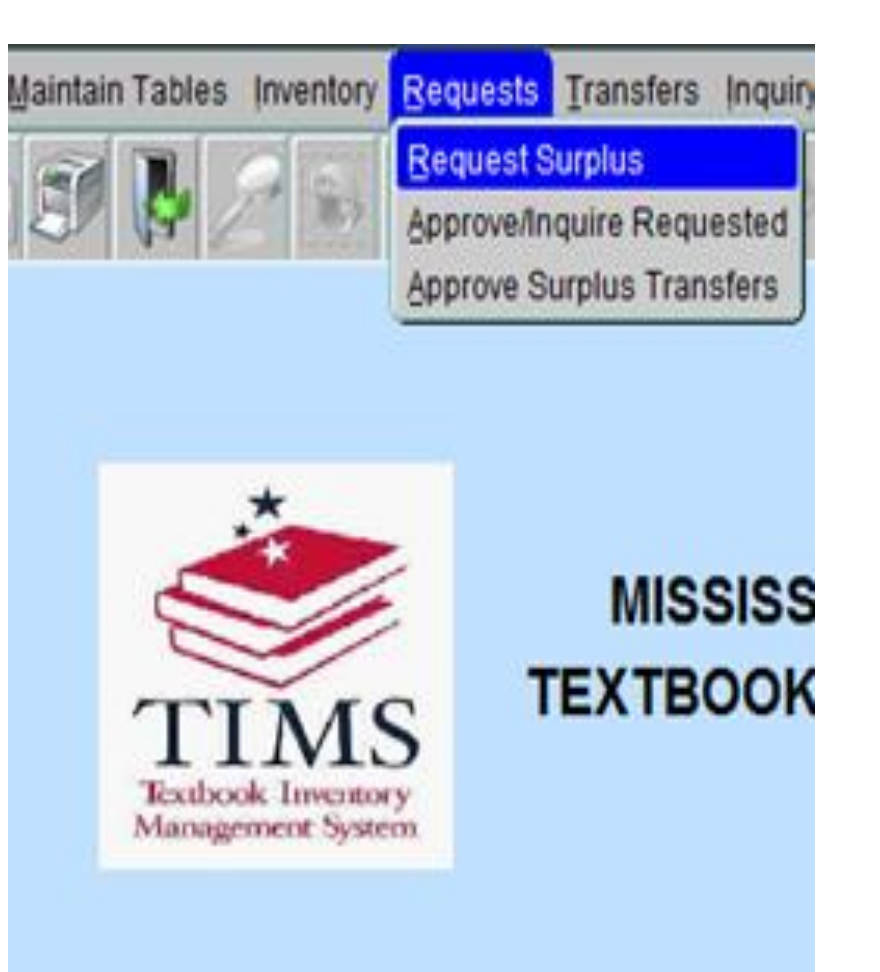

- Click Requests on the TIMS file menu and choose Request Surplus.
- If you are a Textbook Coordinator, select the school that will receive the textbooks and click **OK**.
- School information in the Requester Information section of the Request form will be automatically populated.

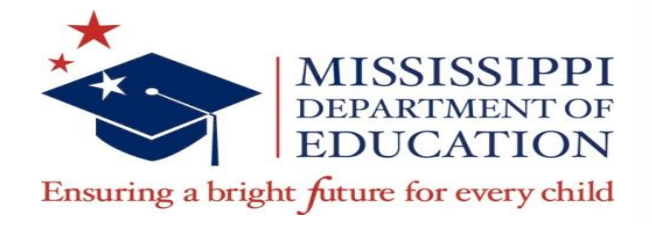

| TIMS<br>Network the                                                                                                    | MISSISSIPPI DEPARTMENT OF EDUCATION<br>TEXTBOOK INVENTORY<br>REQUEST SURPLUS                                                                                                    |
|----------------------------------------------------------------------------------------------------|----------------------------------------------------------------------------------------------------|
| SBN-13 9780030154492                                                                                                    | HRW-PSYCHOLOGY PRINCIPLES IN PRACTICE, 1998                                                                                                    |
| SBN-10 0030154499                                                                                                    | Editor P Copyright 1998 Fiscal Year 2001 Inactive Ind N                                                                                                    |
| NOTE:<br>Inis lannis for<br>requesting surplus<br>inventory anty.<br>NOT +CH INEXONIDIS<br>OR SEARCHING FOR<br>CURPLUS INVENTORY. | Requestor Information     Dist     0130     Sch No.     020     Sch Name     VC LAURIN TEST SCHOOL       Sch Phone     601     445-2053     PE Guantity     6     Cutatend       Date of Request     0/715/2014     TE Guantity     0     1 |
| thumet Second<br>Sacientide Second                                                                                                | Location of Surplus  Dist Sch No. PE Oty And TE Oty And  Sch Name  City  Sch Phone                                                                                                    |

- Enter a valid ISBN and press tab key
- The Catalog Information section will automatically populate based on your selection.
- Enter the number of textbooks needed into the **PE Quantity** or **TE Quantity** fields.

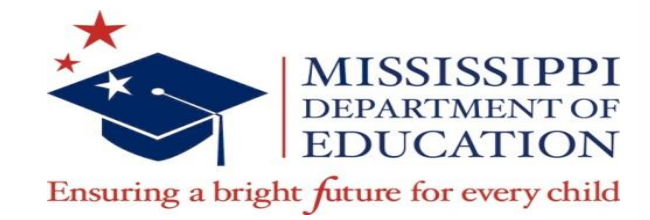

District Search

Statewide Search

•Click the **District Search** button or the **Statewide Search** button.

 If textbooks are available within the selected district, the **District Search** button will be highlighted for you to click. If there are no textbooks available within the selected district, the **Statewide Search** button will be highlighted. If there are no textbooks available anywhere, a message will display indicating that there are no books available in surplus for this ISBN.

Forms Development of the second second s

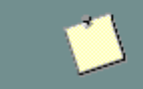

There is no PE book available in the Surplus for 9780324171891

<u>Ο</u>K

Once surplus inventory has been located and populated in the Request Surplus form, Save the information by choosing Save from the File Menu or click on Save 📰 icon on toolbar. A message will display indicating that the transaction was added/updated successfully.

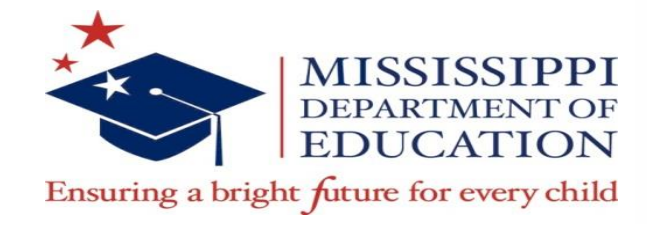

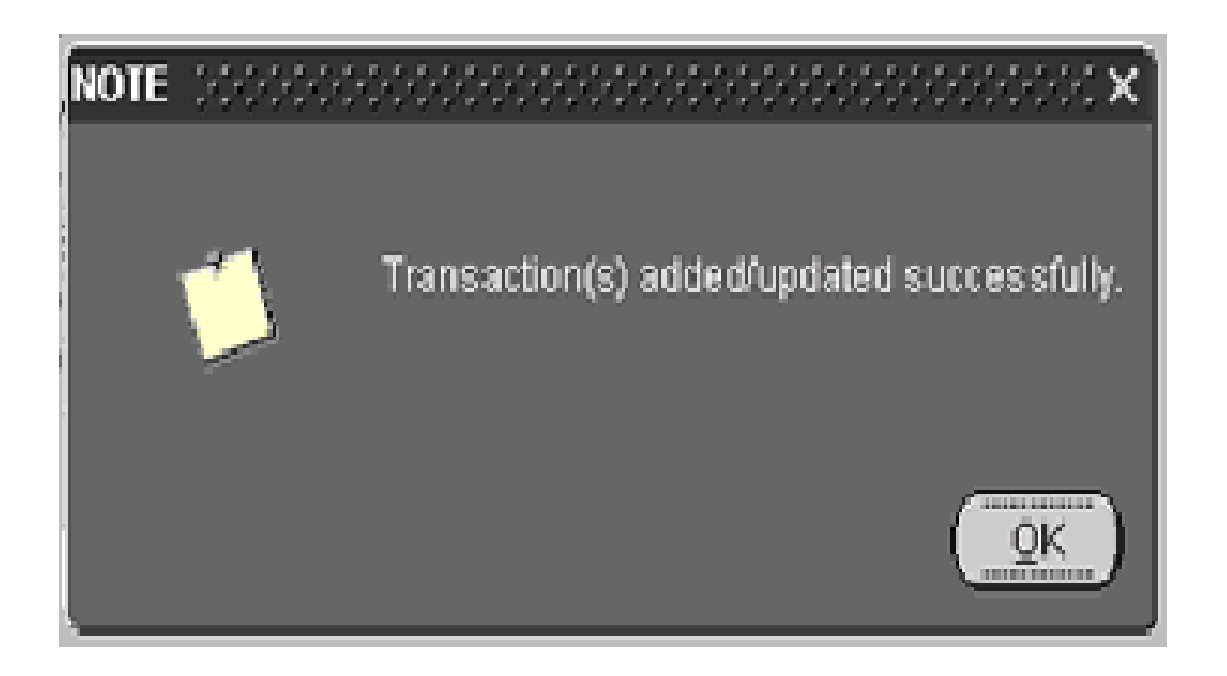

 Click OK. Exit the form by selecting Exit from the File menu, or Click Exit button on the toolbar.

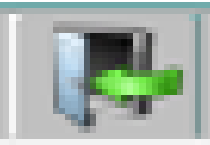

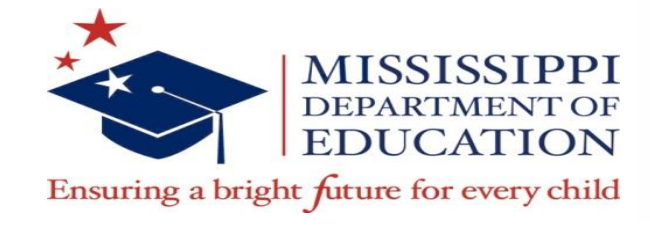

| Eile Maintain Tables Inventory Requests Transfers Inquiry Reports Query Record Security Help |                                                                                                    |  |  |  |  |  |  |  |  |  |  |  |
|----------------------------------------------------------------------------------------------|----------------------------------------------------------------------------------------------------|--|--|--|--|--|--|--|--|--|--|--|
| 1 I P 2                                                                                      |                                                                                                    |  |  |  |  |  |  |  |  |  |  |  |
| MISSISSIPPI DEPARTMENT OF EDUCATION<br>TEXTBOOK INVENTORY<br>REQUEST SURPLUS                 |                                                                                                    |  |  |  |  |  |  |  |  |  |  |  |
|                                                                                              | - Catalog Information                                                                                                    |  |  |  |  |  |  |  |  |  |  |  |
| ISBN-13 9780134359854 PH -MAGRUDER'S AMERICAN GOVERNMENT, 1999                               |                                                                                                    |  |  |  |  |  |  |  |  |  |  |  |
| ISBN-10 0134359852 Edition P Copyright 1999 Fiscal Year 2001 Inactive Ind N                  |                                                                                                    |  |  |  |  |  |  |  |  |  |  |  |
|                                                                                              | Requester Information                                                                                                    |  |  |  |  |  |  |  |  |  |  |  |
| NOTE:                                                                                        | Dist 0130 Sch No. 020 Sch Name MC LAURIN TEST SCHOOL                                                                                    |  |  |  |  |  |  |  |  |  |  |  |
| This form is for<br>requesting surplus<br>inventory only.                                    | Sch Phone         601         445-2953         PE Quantity         20         20         20                                             |  |  |  |  |  |  |  |  |  |  |  |
|                                                                                              | Date of Request 07/15/2014 TE Quantity 0 0 0                                                                                            |  |  |  |  |  |  |  |  |  |  |  |
| OR SEARCHING FOR                                                                             | Total 20 20                                                                                                    |  |  |  |  |  |  |  |  |  |  |  |
| SURPLUS INVENTORY.                                                                           |                                                                                                    |  |  |  |  |  |  |  |  |  |  |  |
|                                                                                              | Location of Surplus           Dist         0130         Sch No.         044         PE Qty Avl         171         TE Qty Avl         0 |  |  |  |  |  |  |  |  |  |  |  |
| District Search                                                                              | Sch Name EAST HOWARD HIGH SCHOOL                                                                                                    |  |  |  |  |  |  |  |  |  |  |  |
| Statewide Search                                                                             | Dist Name HOWARD SCHOOL DISTRICT                                                                                                    |  |  |  |  |  |  |  |  |  |  |  |
|                                                                                              | City NATCHEZ                                                                                                    |  |  |  |  |  |  |  |  |  |  |  |
|                                                                                              | Sch Phone 601 445-2863                                                                                                    |  |  |  |  |  |  |  |  |  |  |  |

Overview of form

- -Catalog Information
- -Requestor Information
- Location of Surplus
- Once this information has been saved, contact the school /district where the surplus is located to arrange physical transfer.

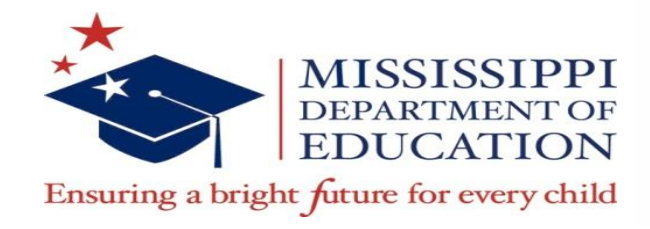

### **Approve/Inquire Requested**

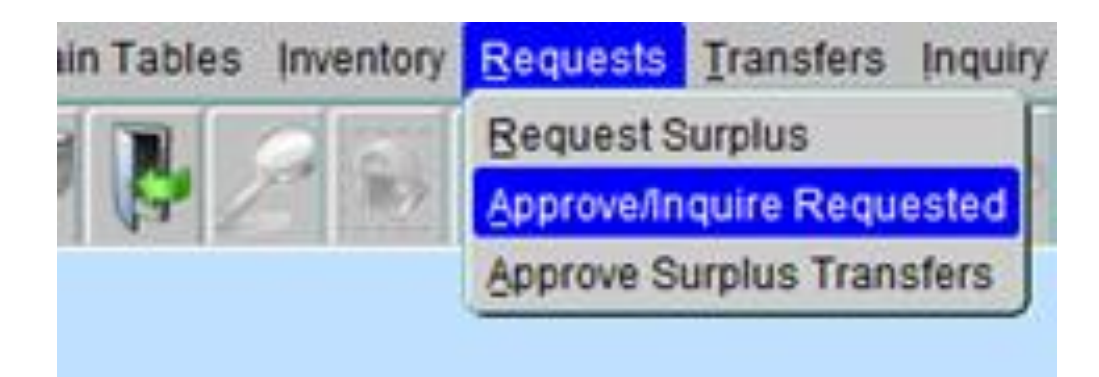

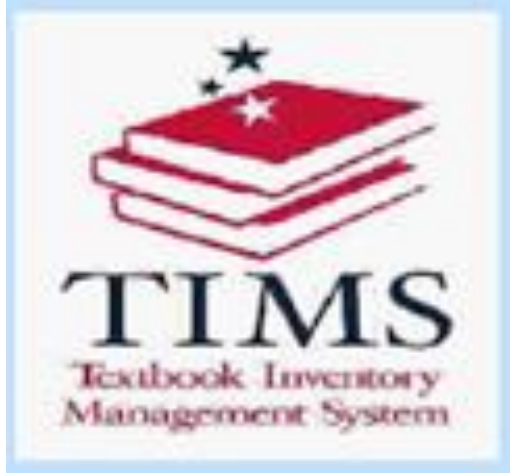

# MISSISS

To inquire on inventory that has been requested and to change the status of those requests

- Click **Requests** on the main menu
- Select Approve/Inquire Requested.

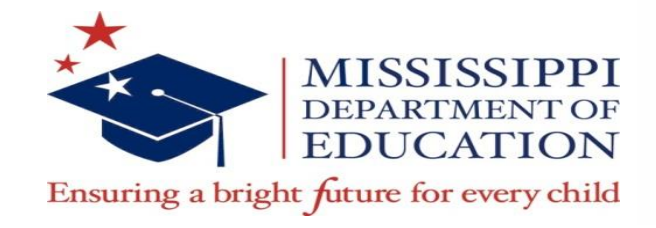

#### **Approve/Inquire Requested**

Eile Maintain Tables Inventory Requests Transfers Inquiry Reports Query Record Security Help

|                                                                                                    |          |        | $\circ$ $\diamond$ $\diamond$ |                       |                                                   |                                           |                       |              |                          |               |               |                          |                    |  |
|----------------------------------------------------------------------------------------------------|----------|--------|-------------------------------|-----------------------|---------------------------------------------------|-------------------------------------------|-----------------------|--------------|--------------------------|---------------|---------------|--------------------------|--------------------|--|
| TIMS<br>TEthode Inverse                                                                                                    |          |        |                               | MISSISSI<br>-<br>APPI | PPI DEPAR<br>TEXTBOOR<br>ROVE / ING               | RTMENT OF E<br>(S INVENTOF<br>QUIRE REQUE | DUCATI<br>RY<br>ESTED | ON           |                          |               |               |                          |                    |  |
| and the second state of the second state of th | District | School | PE<br>Needed                  | TE<br>Needed          | TE Sch Total Sch Total<br>Needed Needed Requested |                                           |                       |              | Transfer<br>Approval Tra |               |               | ansfer Reason for Denial |                    |  |
|                                                                                                    | 0130     |        |                               |                       |                                                   |                                           |                       |              |                          |               |               |                          |                    |  |
|                                                                                                    | Status   |        | Rea                           | son for Denial        | 15                                                | SBN-13                                    | ISBN-10               | From<br>Dist | From<br>Sch              | Req<br>PE Qty | Req<br>TE Qty | Req Date                 |                    |  |
|                                                                                                    |          |        | T                             |                       | <b>v</b>                                          |                                           |                       |              | ļ                        | ļ             | ļ             |                          |                    |  |
|                                                                                                    |          |        |                               |                       | Y                                                 |                                           |                       |              |                          | ļ             | Ļ             | ļ                        |                    |  |
|                                                                                                    |          |        |                               |                       |                                                   |                                           |                       |              |                          |               |               |                          |                    |  |
|                                                                                                    | -        |        | ~                             |                       |                                                   |                                           |                       |              |                          |               |               |                          | $\left\{ \right\}$ |  |
|                                                                                                    |          |        | Ψ                             |                       | v                                                 |                                           |                       |              |                          |               | <u> </u>      | <u> </u>                 | 1                  |  |
|                                                                                                    |          |        | ~                             |                       | T                                                 |                                           |                       |              |                          | i –           | İ 📃           | İ                        | j                  |  |
|                                                                                                    |          |        |                               |                       | <b>*</b>                                          |                                           |                       |              |                          | ļ             | ļ             |                          |                    |  |
|                                                                                                    |          |        |                               |                       | Υ.                                                |                                           |                       |              |                          | ļ             | <u> </u>      | ļ                        |                    |  |
|                                                                                                    |          |        |                               |                       |                                                   |                                           |                       |              |                          |               |               |                          |                    |  |
|                                                                                                    |          |        |                               |                       |                                                   |                                           |                       |              |                          |               | L             |                          |                    |  |
| Book Title                                                                                                    |          |        |                               |                       |                                                   |                                           | Edition               |              |                          | (             | Copyright     | Year                     |                    |  |
| Publisher                                                                                                    |          |        |                               |                       | Boo                                               | ok Grade                                  | Cost                  | F            | iscal Y                  | ear 🦳         | Inac          | tive Ind 🦲               |                    |  |

<u>Textbook Coordinator Role</u> Select School Number and the Approve/Inquire Requested form will display. You will Approve, Deny or Pend a request.

#### **Principal Role**

The requested surplus for the selected school will display. Principal will view a request.

#### **Approve/Inquire Requested**

| Eile Maintain Tables                                                                      | s Inventory                                                                           | <u>R</u> equest | s <u>T</u> ran | sfers         | Inquiry Re   | ports     | Query [            | Record             | Security <u>F</u> | <u>H</u> elp |              |             |               |               |            |   |
|-------------------------------------------------------------------------------------------|---------------------------------------------------------------------------------------|-----------------|----------------|---------------|--------------|-----------|--------------------|--------------------|-------------------|--------------|--------------|-------------|---------------|---------------|------------|---|
|                                                                                           |                                                                                       |                 |                |               |              |           |                    |                    |                   |              |              |             |               |               |            |   |
| MISSISSIPPI DEPARTMENT OF EDUCATION<br>TEXTBOOKS INVENTORY<br>APPROVE / INQUIRE REQUESTED |                                                                                       |                 |                |               |              |           |                    |                    |                   |              |              |             |               |               |            |   |
| District School Needed Needed Needed Requested Approval Transfer Reason for Denial        |                                                                                       |                 |                |               |              |           |                    |                    |                   |              |              | nial        |               |               |            |   |
|                                                                                           | 0130                                                                                  | 020             |                | 0             | 16           |           | 633                |                    | 290               | N/A          |              | N/          | A             |               |            |   |
|                                                                                           | Status                                                                                | _               |                | Reaso         | n for Denial |           |                    | ISBN-              | 13                | ISBN-10      | From<br>Dist | From<br>Sch | Req<br>PE Qty | Req<br>TE Qty | Req Date   |   |
|                                                                                           |                                                                                       |                 |                |               |              |           | Υ.                 | 9780               | 030555183         | 003055518    | 3 1520       | 008         | ] 0           | 2             | 06/06/2014 | 1 |
|                                                                                           |                                                                                       |                 | •              |               |              |           | -                  | 9780               | 021488230         | 002148823    | 1 1100       | 002         | 173           | 0             | 06/03/2014 | 4 |
|                                                                                           |                                                                                       |                 | •              | 9780030154492 |              |           | 2 003015449        | 9 0130             | 028               | 5            | 0            | 05/19/2014  | ŧ             |               |            |   |
|                                                                                           | PENDIN                                                                                | IG              | *              | 97803955      |              |           | 395502662          | 039550266          | 4 2420            | 033          | 20           | 0           | 05/15/2014    | 4             |            |   |
|                                                                                           | DENIED                                                                                | )               | •              | Cannot Locate |              |           | -                  | 9780               | 021787272         | 002178727    | 1 0613       | 008         | 0             | 1             | 05/15/2014 | 1 |
|                                                                                           | APPRO                                                                                 | VED             | *              |               |              |           | -                  | 9780               | 395855249         | 039585524    | 1 5300       | 020         | 14            | 0             | 05/13/2014 | ŧ |
|                                                                                           | APPRO                                                                                 | VED             | •              |               |              |           | Y                  | 9780               | 618007298         | 6 061800729  | 6 6721       | 012         | 10            | 0             | 05/06/2014 | ŧ |
|                                                                                           | APPRO                                                                                 | VED             | *              |               |              |           | ~                  | 9780               | 07569248          | 007569248    | 1 7900       | 006         | 5             | 0             | 05/06/2014 | 4 |
|                                                                                           | *                                                                                     |                 |                |               | -            | 9780      | 534432133          | <b>3</b> 053443213 | 1 2464            | 004          | 10           | 0           | 05/06/2014    | 4             |            |   |
|                                                                                           |                                                                                       |                 |                | ~             | 9780         | 026439763 | <b>3</b> 002643976 | x 3021             | 016               | 50           | 0            | 03/27/2014  | 4             |               |            |   |
|                                                                                           |                                                                                       |                 | T              |               |              |           | ~                  |                    |                   |              |              |             |               |               |            | J |
| Book Title                                                                                | SCIENC                                                                                | E SPEC          | TRUM           |               |              |           |                    |                    |                   | Edition      | Т            |             | (             | Copyright `   | Year 2001  |   |
| Publisher                                                                                 | Publisher HOLT, RINEHART & WINSTON Book Grade 09 Cost Fiscal Year 2002 Inactive Ind N |                 |                |               |              |           |                    |                    |                   |              |              |             |               |               |            |   |

• The small scroll bar can be used to scroll through the **Approve/Inquire Requested** entries, however the cursor must be on a specific ISBN in order to change information or view catalog information.

•Textbook Coordinators may change the status of a surplus request to **Approved**, **Pending**, **Denied**, or leave the status blank. Should the status for an ISBN be changed to **Denied**, a reason must be selected from the **Reason for Denial** field.

•Save the information by choosing **Save** from the **File** Menu.

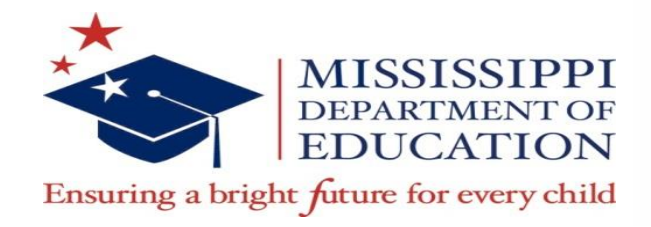

### **Approve Surplus Transfers**

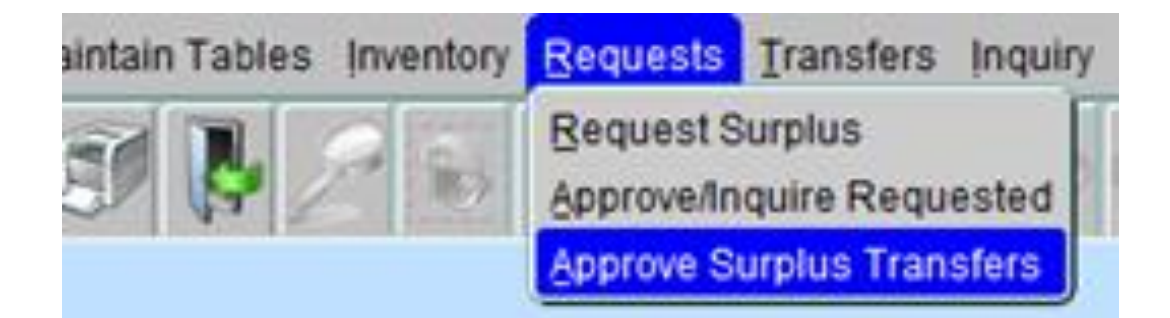

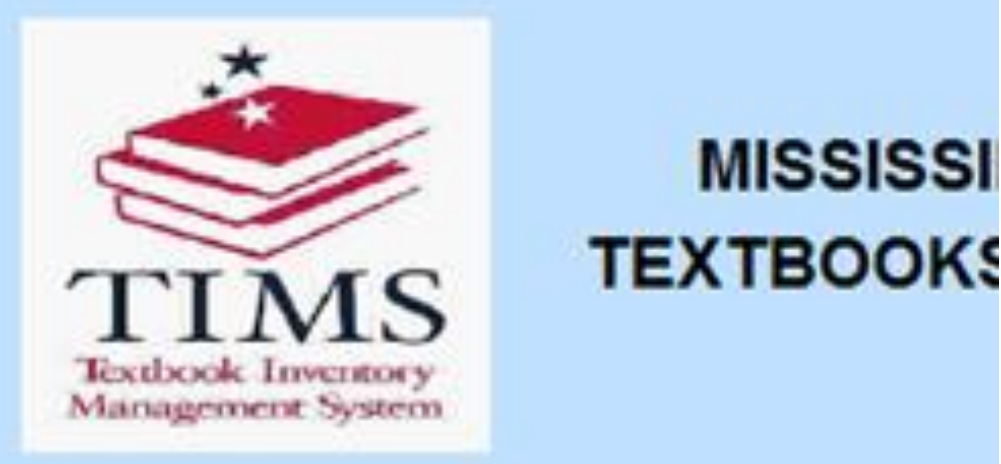

- The Textbook Coordinator has the ability to change the status of surplus requested from another District/School by clicking on the **Request** menu and selecting **Approve Surplus Transfers**.
- Select a From School
- The District/School is the place where the inventory will be moved from, and the To District/School is the destination of the inventory. Once selected, the Approve Surplus Transfers form will appear.

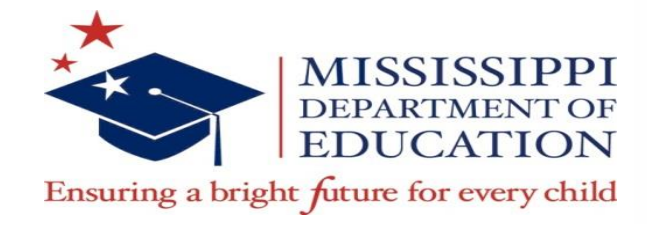

### **Approve Surplus Transfers**

| <u>File</u> <u>Maintain</u> Tables               | Inventor                                                                                                    | y <u>R</u> equests | <u>T</u> ransfers ! | nquiry <u>R</u> eports <u>Q</u> ue | ery <u>R</u> ecord <u>S</u> ec | urity <u>H</u> elj | D   |            |          |                   |            |  |
|--------------------------------------------------|----------------------------------------------------------------------------------------------------|--------------------|---------------------|------------------------------------|--------------------------------|--------------------|-----|------------|----------|-------------------|------------|--|
| <b>i</b>                                         |                                                                                                    |                    |                     |                                    |                                |                    |     |            |          |                   |            |  |
| TIMS<br>Visitavit Incomery<br>Menugeneer Spatter | MISSISSIPPI DEPARTMENT OF EDUCATION<br>TEXTBOOKS INVENTORY<br>APPROVE SURPLUS TRANSFERS                                              |                    |                     |                                    |                                |                    |     |            |          |                   |            |  |
|                                                  |                                                                                                    |                    |                     |                                    |                                |                    |     |            |          |                   |            |  |
| 0130 020 MC LAURIN TEST SCHOOL Total Qty 2,451   |                                                                                                    |                    |                     |                                    |                                |                    |     |            |          |                   |            |  |
| Status                                           | Denia                                                                                                    | I Reason           |                     | ISBN-13                            | ISBN-10                        | PE<br>Qty          | Qty | 10<br>Dist | Sch      | Transfer Option   | Date       |  |
| APPROVED                                         | T                                                                                                    |                    |                     | 9780000000000                      |                                | 5                  | 0   | 0130       | 020      | ACTIVE TO SURPLUS | 06/17/2014 |  |
| DENIED                                           | <ul> <li>Wat</li> </ul>                                                                                                    | er or Other        | Damage              | 9780618271269                      | 0618271260                     | 232                | 0   | 0130       | 028      | ACTIVE TO SURPLUS | 05/19/2014 |  |
|                                                  | •                                                                                                    |                    |                     | 9780618271245                      | 0618271244                     | 65                 | 0   | 0130       | 020      | ACTIVE TO SURPLUS | 05/15/2014 |  |
|                                                  | •                                                                                                    |                    |                     | 9780618271191                      | 0618271198                     | 2                  | 0   | 0130       | 092      | ACTIVE TO ACTIVE  | 05/14/2014 |  |
| APPROVED                                         | •                                                                                                    |                    |                     | 9780618271214                      | 061827121X                     | 75                 | 0   | 0130       | 028      | ACTIVE TO ACTIVE  | 05/14/2014 |  |
|                                                  | ▼S&                                                                                                    | H Problems         | ;                   | 9780618271191                      | 0618271198                     | 50                 | 0   | 0130       | 028      | ACTIVE TO ACTIVE  | 05/14/2014 |  |
|                                                  | •                                                                                                    |                    |                     | 9780026599047                      | 002659904X                     | 1                  | 0   | 0130       | 028      | ACTIVE TO ACTIVE  | 05/13/2014 |  |
| APPROVED                                         | •                                                                                                    |                    |                     | 9780026599047                      | 002659904X                     | 25                 | 0   | 0130       | 044      | ACTIVE TO SURPLUS | 04/30/2014 |  |
| DENIED                                           | <ul> <li>Curi</li> </ul>                                                                                                    | rently In Use      |                     | 9780835923255                      | 0835923258                     | 0                  | 150 | 0130       | 044      | ACTIVE TO SURPLUS | 04/28/2014 |  |
| APPROVED                                         | •                                                                                                    |                    |                     | 9780026432160                      | 0026432161                     | 25                 | 0   | 0130       | 028      | ACTIVE TO SURPLUS | 04/25/2014 |  |
| APPROVED                                         | •                                                                                                    |                    |                     | 978000000000                       |                                | 10                 | 0   | 0130       | 020      | ACTIVE TO SURPLUS | 04/15/2014 |  |
|                                                  |                                                                                                    |                    |                     |                                    | TOTAL                          | 2,301              | 150 |            |          |                   |            |  |
|                                                  |                                                                                                    |                    |                     |                                    |                                |                    |     |            |          |                   |            |  |
| Book Title DELI                                  | GHTS                                                                                                    |                    |                     |                                    |                                | Edition            | Р   | Сор        | yright Y | ear 2004 Inac     | ctive Ind  |  |
| Publisher HOU                                    | Publisher         HOUGHTON MIFFLIN COMPANY         Book Grade         02         Cost         31.50         Fiscal Year         2002 |                    |                     |                                    |                                |                    |     |            |          |                   |            |  |

- The requested surplus for the selected school will display. Textbook coordinators may select another school in their district by double clicking on the school field to display a list of available schools.
- Textbook Coordinators may change the status of requested surplus to Approved, Denied, or they may leave the status blank. Should the status for an ISBN be changed to Denied, a reason must be selected from the Reason for Denial field.
- Changes to this form can be saved by clicking Save on the File menu or click on Save icon on toolbar.
- To exit without saving changes, select **Exit** from the File menu, or Click Exit button **IP** on the toolbar.

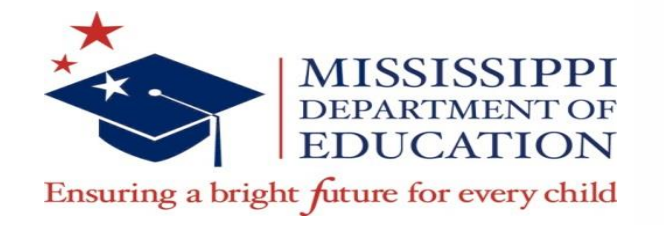

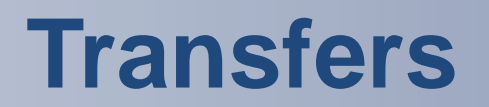

- Active to Active must be done within the same district. The To Sch cannot be the same as the From Sch.
- Active to Surplus the From Dist/Sch and the To Dist/Sch must be the same or the system will change it to what is in the From Dist/Sch.
- Active to Disposal the From Dist/Sch and the To Dist/Sch must be the same or the transfer option will be disabled.
- Surplus to Active the From Dist/Sch and the To Dist/Sch must be the same or the transfer option will be disabled.
- Surplus to Disposal the From Dist/Sch and the To Dist/Sch must be the same or the transfer option will be disabled.

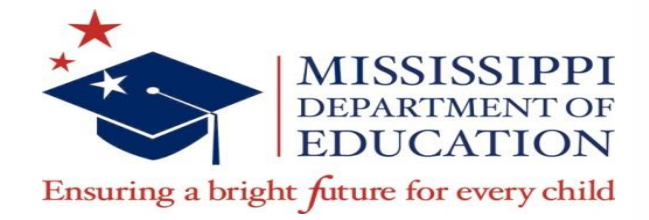

#### **TIMS Reports**

- Districts are able to generate PDF copies of their various listings in TIMS.
- Textbook Coordinators can request the Status of a Transfer, and Surplus Listings.

| <u>R</u> eports | <u>Q</u> uery | <u>R</u> ecord | Secu | irity              | <u>H</u> elp    |  |  |  |  |
|-----------------|---------------|----------------|------|--------------------|-----------------|--|--|--|--|
| Report In       | wentorv       |                | )    | <u>A</u> ct        | tive Listing    |  |  |  |  |
| Status          |               |                | •    | <u>A</u> ct        | tive by Subject |  |  |  |  |
| Surplus I       | Reques        | t              | •    | <u>A</u> ct        | tive by Grade   |  |  |  |  |
| Publishe        | er Listing    | 9              |      | Surplus Listing    |                 |  |  |  |  |
| State Re        | ports         |                | •    | Surplus by Subject |                 |  |  |  |  |
| History R       | Reports       |                | •    | <u>S</u> u         | rplus by Grade  |  |  |  |  |
| Security        | User Lis      | sting Rep      | ort  | Dis                | sposal Listing  |  |  |  |  |
| Exclusion       | n             |                |      | <u>T</u> ra        | ansfer Listing  |  |  |  |  |

| Reports   | Query      | Record    | Secu | rity <u>H</u> elp |
|-----------|------------|-----------|------|-------------------|
| Report Ir | nventory   |           | ÷    |                   |
| Status    |            |           | Þ    | <u>T</u> ransfer  |
| Surplus   | Reques     | t         | •    | <u>S</u> urplus   |
| Publishe  | er Listing | 9         |      |                   |
| State Re  | ports      |           | ×    |                   |
| History F | Reports    |           | ×    |                   |
| Security  | User Lis   | sting Rep | ort  |                   |
| Exclusio  | n          |           |      | J OF EI           |

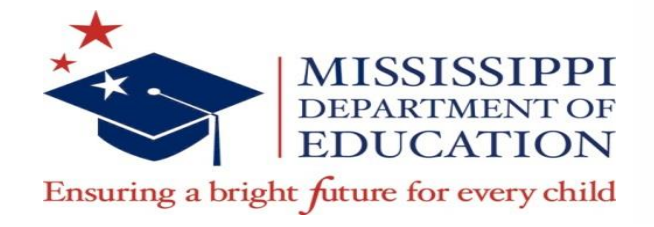

#### **TIMS Reports**

TI

- The **Report Inventory** section contains reports for Active and Surplus by Listing, Subject, and Grade, Disposal Listing, and Transfer Listing.
- You may run the report with just the District/School that is selected or click the box next to the school name that says All Schools to get a listing of all schools within your district.

| aintain Tables     | Inventory | Requests   | Transfers         | Inquiry | <u>R</u> eports | Query          | Record         | Security | Help         |       |   |                 |
|--------------------|-----------|------------|-------------------|---------|-----------------|----------------|----------------|----------|--------------|-------|---|-----------------|
| I .                | 9         | 500        | $\langle \rangle$ |         | ᠿ               | Ŝ              |                |          |              |       |   |                 |
| MS<br>here byseres |           |            |                   | MISS    | issipp<br>Te    | I DEP/<br>XTBO | ARTME<br>Oksin | ENT OF   | EDUC.<br>ORY | ATION |   |                 |
|                    |           |            |                   |         |                 | ACT            | IVE LI         | STING    |              |       |   |                 |
|                    |           | Distric    | t 0130            | ŀ       | HOWAR           | D SCH          | ool di         | STRICT   | -            |       | / | All Districts 🗖 |
|                    |           | Schoo      | 020               |         | NC LAUF         | RIN TES        | ST SCH         | IOOL     |              |       |   | All Schools     |
|                    |           | Book Title |                   |         |                 |                |                |          |              |       |   |                 |
|                    |           | Publishe   | r                 |         |                 |                |                |          |              |       |   |                 |
|                    |           | ISBN       |                   |         |                 |                |                |          |              |       |   |                 |
|                    |           |            |                   |         |                 | RUN            | REPOR          | T        |              |       |   |                 |

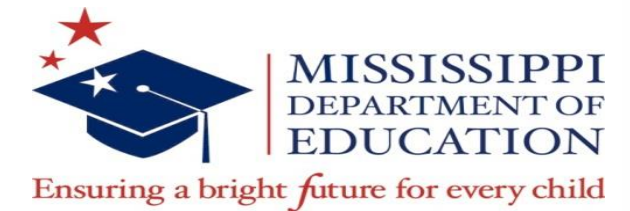

#### **TIMS Reports**

 The reports are generated in a new Web browser in PDF format (check Pop Up Blockers if reports do not appear).

| - R     |                  |
|---------|------------------|
|         |                  |
| TIMS    |                  |
| I IIVIO |                  |
|         | <b>E</b><br>TIMS |

MISSISSIPPI DEPARTMENT OF EDUCATION TEXTBOOK INVENTORY ACTIVE LISTING 07/15/2014

| Dist | Sch | ISBN-13                        | Book Title C                                         | opyright      | Publisher                             | PE Qty     | TE Qty     | Cond       | Grade    | Subject                                    | Cost           |
|------|-----|--------------------------------|------------------------------------------------------|---------------|---------------------------------------|------------|------------|------------|----------|--------------------------------------------|----------------|
|      |     | 9780000000000<br>9780021473311 | MARKET PANTRY<br>M-LATIN AMERICA AND                 | 1990<br>1999  | BARNELL LOFT, LTD<br>MACMILLAN/MCGRAW | - 36       | 5 0<br>4 0 | N/A<br>N/A | 04<br>06 | ADVANCED CHEMISTRY<br>SOCIAL STUDIES GR 6  | 89.99<br>42.77 |
|      |     | 9780021475728<br>9780021476060 | COMMUNITIES<br>UNITED STATES, 1999                   | 1999<br>1999  | MCGRAW HILL<br>MCGRAW-HILL SCHOOL     | 25<br>L 25 | 2 0<br>8 0 | N/A<br>N/A | 03<br>05 | SOCIAL STUDIES GR 3<br>SOCIAL STUDIES GR 5 | 31.00          |
|      |     | 9780021482658                  | M -MISSISSIPPI 1999 GRA                              | DE 1999       | MACMILLAN/MCGRAW                      | - 21       | 5 0        | N/A        | 04       | MS HISTORY GRADE 4                         | 33.00          |
|      |     | 9780021488230                  | M -COMMUNITIES 2000                                  | 2000          | MACMILLAN/MCGRAW                      | - 5        | o 0        | N/A        | 03       | SOCIAL STUDIES GR 3                        | 31.00          |
|      |     | 9780021488551                  | M-UNITED STATES, 2000<br>GRADE 5                     | 1999          | MACMILLAN/MCGRAW                      | - 16       | 3 0        | N/A        | 05       | SOCIAL STUDIES GR 5                        | 40.91          |
|      |     | 9780022442286                  | M -MCGRAW-HILL<br>SPELLING GR 3 1998                 | 1998          | MACMILLAN/MCGRAW                      | - 5        | 5 0        | N/A        | 03       | SPELLING GR 3                              | 17.49          |
|      |     | 9780022442293                  | M -MCGRAW-HILL<br>SPELLING, GR 4, 1998               | 1998          | MACMILLAN/MCGRAW                      | - 22       | 3 0        | N/A        | 04       | SPELLING GR 4                              | 17.49          |
|      |     | 9780022442309                  | M -MCGRAW-HILL<br>SPELLING GR 5, 1998                | 1998          | MACMILLAN/MCGRAW                      | - 36       | 8 0        | N/A        | 05       | SPELLING GR 5                              | 17.49          |
|      |     | 9780022442316                  | M -MCGRAW-HILL<br>SPELLING GR 6, 1998                | 1998          | MACMILLAN/MCGRAW<br>HILL SCHOOL D     | - 25       | 9 0        | N/A        | 06       | SPELLING GR 6                              | 17.49          |
|      |     | 9780022743017                  | OTTO OPPOSITE                                        | 1005          | MACMILLAN                             |            | 0 1        | N/A        | 02       | READING                                    | 00             |
|      |     | 9780022849689                  | M -HEALTH & WELLNESS<br>2008, GR 5                   | 6, 2008       | MACMILLAN/MCGRAW                      | - 10       | õ õ        | N/A        | 05       | HEALTH                                     | 42.60          |
|      |     | 9780026432160                  | GL -NUTRITION AND<br>WELLNESS, 2000                  | 2000          | GLENCOE/MCGRAW-HI<br>PUB CO           | LL         | 5 0        | N/A        | 09-12    | GENERAL HOME ECONOMICS &<br>LIVING SKILLS  | 33.99          |
|      |     | 9780030154492                  | HRW-PSYCHOLOGY:<br>PRINCIPLES IN PRACTICE<br>1998    | 1998          | HARCOURT SCHOOL<br>PUBLISHERS         | 1          | 0 0        | N/A        | 09-12    | PSYCHOLOGY                                 | 48.75          |
|      |     | 9780131816589                  | PH WORLD STUDIES<br>WESTERN HEMISPHERE               | 2005          | PRENTICE HALL                         | 38         | 7 0        | N/A        | 06       | SOCIAL STUDIES                             |                |
|      |     | 9780153064135                  | HBJ-RHYTHM AND RHYM<br>STU ANTHOLOGY, LEV K<br>1997  | E. 1997<br>1. | HARCOURT SCHOOL<br>PUBLISHERS         |            | 5 0        | N/A        | 01       | READING READINESS-BASAL                    | 14.85          |
|      |     | 9780153340437                  | HARCOURT SCIENCE                                     | 2002          | HARCOURT SCHOOL<br>DUBLISHERS         | 40         | 2 0        | N/A        | 05       | SCIENCE GR 5                               | 41.62          |
|      |     | 9780153340444                  | HARCOURT SCIENCE GRA                                 | DE 2002       | HARCOURT SCHOOL<br>PUBLISHERS         | 45         | 8 0        | N/A        | 06       | SCIENCE GR 6                               |                |
|      |     | 9780382348914                  | AW -SILVER BURDETT GI<br>MATHEMATICS, GR 1, 200      | NN 2001<br>1  | SCOTT FORESMAN                        |            | 7 0        | N/A        | 01       | MATHEMATICS GR 1                           | 22.86          |
|      |     | 9780382363108                  | AW -MS SILVER BURDET<br>GINN MATHEMATICS GR<br>2001  | r 2001<br>5   | SCOTT FORESMAN                        | 60         | 4 0        | N/A        | 05       | MATHEMATICS GR 5                           | 41.95          |
|      |     | 9780382363115                  | AW -MS SILVER BURDET<br>GINN MATHEMATICS, GR<br>2001 | r 2001<br>.6. | SCOTT FORESMAN                        | 72         | 1 0        | N/A        | 06       | MATHEMATICS GR 6                           | 41.95          |
|      |     | 9780558372156                  | MS SCIENCE EXPLORER                                  | 2011          | PEARSON EDUCATION                     | 7          | 5 0        | N/A        | 06       | SCIENCE                                    | 74.97          |
|      |     | 9780558381509                  | MS SCIENCE EXPLORER                                  | 2011          | PRENTICE HALL                         |            | 0 50       | N/A        | 06       | SCIENCE                                    |                |
|      |     | 9780618271214                  | HM -HMR MS, TREASURE                                 | S, 2004       | HOUGHTON MIFFLIN                      | 15         | 0 0        | N/A        | 01       | READING                                    | 21.75          |
|      |     | 0780618271283                  | EVPEDITIONS                                          | 2004          | HOUGHTON MIEELIN CO                   | 0 20       | 5 0        | NT/A       | 05       | READING                                    | 45.75          |
|      |     | 0790619271200                  | TRIMOUS                                              | 2004          | HOUGHTON MIEP DI CO                   | 0. 39      | á Å        | 20/2       | 06       | READING                                    | 45.75          |
|      |     | 9780618423637                  | HM SOCIAL STUDIES UNI                                | TED 2005      | HOUGHTON MIFFLIN                      | 31         | 6 0        | N/A        | 05       | SOCIAL STUDIES                             | 43.75          |
|      |     | 9780618611218                  | HM -HOUGHTON MIFFLIN<br>ENGLISH 2006, GR 5           | 2006          | HOUGHTON MIFFLIN<br>COMPANY           | 48         | 6 0        | N/A        | 05       | ENGLISH                                    | 51.48          |

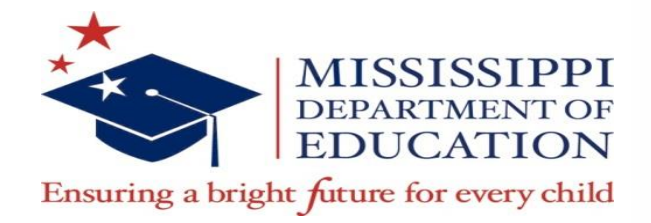

### **Security User Listing Report**

- The Security User Listing Report is a listing of all users in the district; it includes first and last name of the user, the user name, and the role of the user.
- To obtain a Security User Listing, click Reports and select Security User Listing Report.

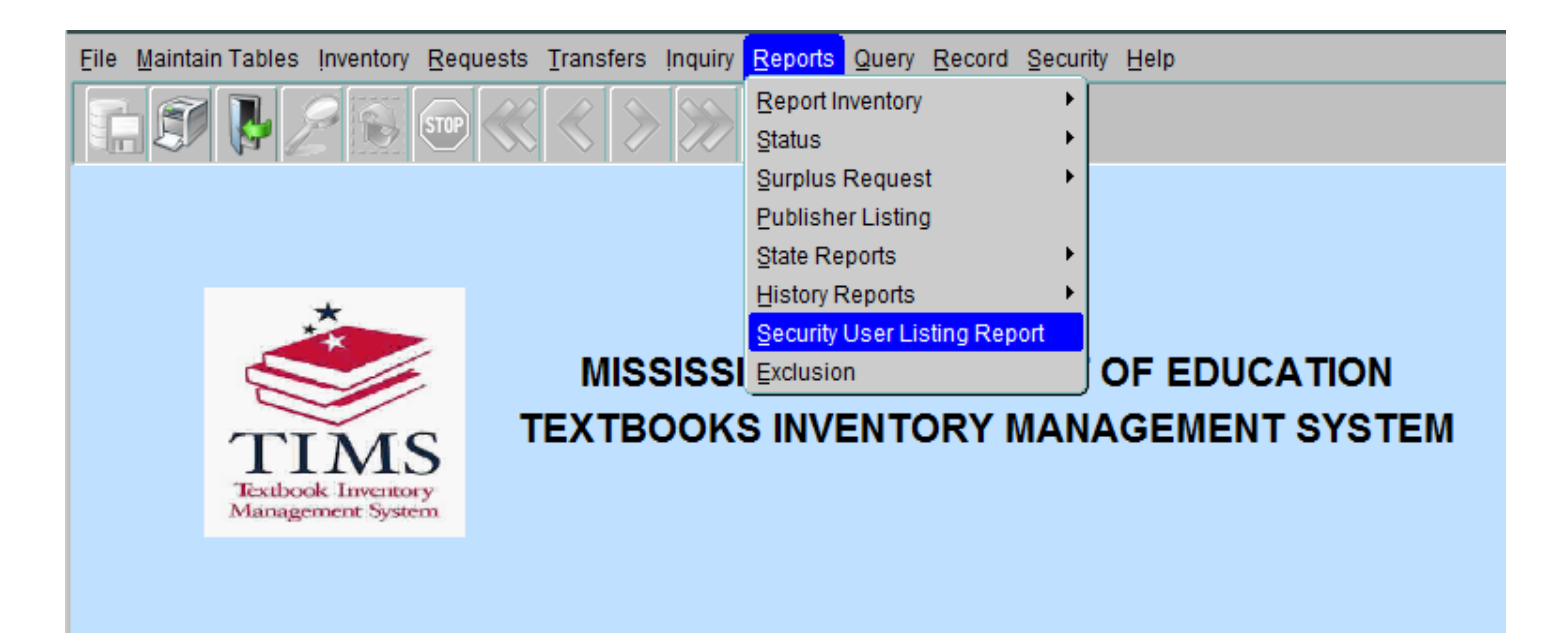

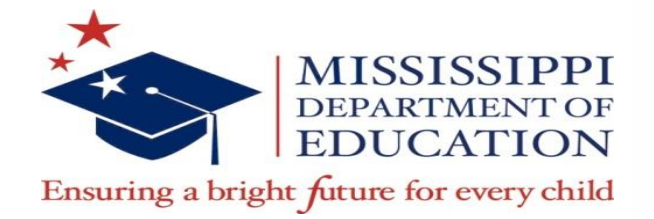

## **Security User Listing Report**

- The Textbook Coordinator must then select a school for which to run a report. The Run Report form will display.
- Click the box next to the school name that says **All Schools** to get a listing of all schools within the district.

| Eile | Maintain | Tables   | Inventory | <u>R</u> equests | Transfers          | İnquiry | Reports Qu           | ery <u>R</u> ecord <u>S</u> e | ecurity <u>H</u> elp |     |               |
|------|----------|----------|-----------|------------------|--------------------|---------|----------------------|-------------------------------|----------------------|-----|---------------|
|      | T        | <b>P</b> |           | STOP             | $ \langle\rangle $ |         |                      |                               |                      |     |               |
|      |          | -<br>    |           |                  |                    | MISS    | SISSIPPI DE<br>TEXTE | EPARTMEN<br>BOOKSINV          | T OF EDUCAT          | ΠΟΝ |               |
|      |          |          |           |                  |                    |         | SECURITY             | USER LIST                     | ING REPORT           |     |               |
|      |          |          |           | Distric          | t 0130             |         | HOWARD S             | CHOOL DIST                    | TRICT                | ]   | All Districts |
|      |          |          |           | Schoo            | 020                |         | MC LAURIN            | TEST SCHO                     | OL                   |     | All Schools   |
|      |          |          |           | Book Title       | •                  |         |                      |                               |                      | ]   |               |
|      |          |          |           | Publishe         | r [                |         |                      |                               |                      | ]   |               |
|      |          |          |           | ISBN             | I []               |         |                      |                               |                      |     |               |
|      |          |          |           |                  |                    |         | F                    | RUN REPORT                    |                      |     |               |

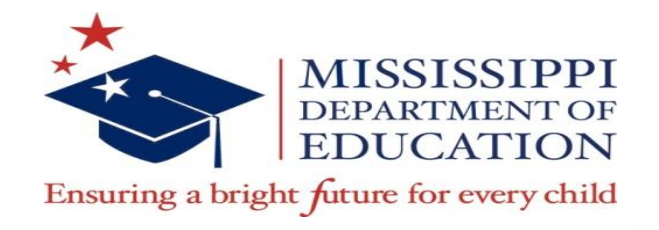

## **Things to Remember in TIMS**

- Textbook inventory should be entered year round! When you receive textbooks, please enter inventory into TIMS, immediately!
- Use the ISBN-13 that is located **inside** the book on the copyright page.
- Textbooks that are **12 years or older** should not be in the Active Listing in TIMS ! It is an Accreditation violation. These textbooks should be transferred to Disposal.
- Save after every transaction.
- Log out of TIMS after every 3-4 transactions to let the system refresh.

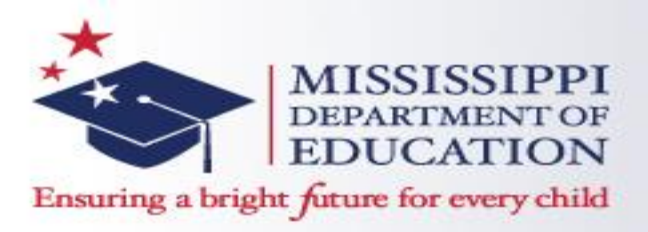

Questions and Contact Information

- Questions?
- Contact Chauncey Spears, Textbook Procurement Director <u>crspears@mdek12.org</u>
- Textbook Office Phone 601-984-8273